## **APD - Instrukcja dla Promotorów**

System Archiwum Prac Dyplomowych UKW (APD) dostępny jest pod adresem: <u>www.apd.ukw.edu.pl</u> (do systemu APD można też przejść ze strony USOSweb), logowanie odbywa się przy użyciu tych samych danych co do systemu USOSweb.

1. Po zalogowaniu się do APD system przechodzi do sekcji "MOJE PRACE" (1a) z sekcji "Zadania" należy wybrać pracę, której dane mają zostać zaakceptowane (1b)

| Archiwum Prac                                                                                      | INFORMACJE                                                                                                    | KATALOG   M | IOJE PRACE                                                           |                |  |
|----------------------------------------------------------------------------------------------------|----------------------------------------------------------------------------------------------------|-------------|----------------------------------------------------------------------|----------------|--|
| NA SKRÓTY<br>U-MAIL                                                                                | Moje prace i zadania                                                                                                    |             | 1a                                                                   |                |  |
| MOJE PRACE<br>) dyplomowe<br>> kierujący pracą<br>MOJE ZADANIA<br>) dyplomowe<br>> zaakceptui dane | Ta strona zawiera podgląd Twoich prac (lewa kolumna), zadań (prawa kolumna) oraz nadchodzących egzaminów. Prace i zadania pogrupowane są w zależności od Twojej roli i rodzaju czynności do wykonania. Każdy podgląd zawiera co najwyżej 3 prace o najnowszej dacie złożenia. Aby zobaczyć więcej prac, kliknij nazwę roli lub zadania. |             |                                                                      |                |  |
| MOJE DYPLOMY                                                                                       | Prace dyplomowe                                                                                                    |             | Zadania                                                              | -              |  |
| MOJE EGZAMINY                                                                                      | KIERUJĄCY PRACĄ                                                                                                    | niezłożone  | ZAAKCEPTUJ DANE                                                      |                |  |
| MOJE RAPORTY                                                                                       | Testy APD w praktyce                                                                                                    |             | Testy APD w praktyce                                                 |                |  |
|                                                                                                    |                                                                                                    |             | Moja strona w kat                                                    | alogu 🖭        |  |
|                                                                                                    |                                                                                                    |             | 1b                                                                   |                |  |
| Archiwum Prac Dyplomowych                                                                          |                                                                                                    |             | Najlepiej działa z przeglądarką 🎯 FIREROX 🔢 APD 6.0.1.0-6 (2015-03-1 | 02) :: kontakt |  |

Jeżeli nie ma jej na liście na pierwszej stronie, należy użyć przycisku "pokaż wszystkie" znajdującego się na dole tabelki. Jeżeli nie ma jej jednak na liście wszystkich prac z tej sekcji, oznacza to, że praca jest w innym statusie, należy skontaktować się z dziekanatem celem wyjaśnienia.

2. Po kliknięciu na tytuł pracy dyplomowej ukazuje się nowa strona z informacjami na jej temat. Na tej stronie w sekcji "Pliki" (2) można pobrać przesłane przez studenta pliki pracy, aby je sprawdzić.

3. Jeżeli Promotor akceptuje przesłane przez autora pracy pliki należy użyć przycisku "PRZEKAŻ DO WPISANIA RECENZJI" (**3a**), żeby umożliwić wprowadzenie do systemu recenzji. W przeciwnym wypadku można użyć przycisku "PRZEKAŻ DO POPRAWY" (**3b**), co pozwoli studentowi wymienić pliki na inne.

| Status pracy<br>Autor pracy<br>Wpisywanie<br>danych pracy | 2 Przesyłanie<br>plików z → 3 Kierujący<br>przcą<br>Akceptacja<br>danych → 4 Wystawianie<br>recenzeli                                    | → 5 Praca gotowa<br>do obrony |
|-----------------------------------------------------------|----------------------------------------------------------------------------------------------------|-------------------------------|
| PRZEKAŻ DO POPRAWY                                        | i 3b<br>PRZEKAŻ DO POPRAWY                                                                                                    | O WPISANIA RECENZII 🔿         |
| Informacje o pracy                                        |                                                                                                    |                               |
| Język pracy:                                              | polski [PL]                                                                                                    |                               |
| Tytuł:                                                    | Testy APD w praktyce                                                                                                    |                               |
| Autor:                                                    | Magister na kierunku politologia w zakresie specjalności<br>dziennikarskiej na programie DM-Pt<br>Data egzaminu dyplomowego: <i>brak</i> | Wiadomość<br>do autorów       |
| Promotor pracy:                                           | Remot Gadgate                                                                                                    |                               |
| Jednostka organizacyjna:                                  | Wydział Humanistyczny                                                                                                    |                               |
| Streszczenie:                                             | Streszczenie pracy K (brak)                                                                                                    |                               |
| Słowa kluczowe:                                           | słowo klucz<br>K (brak)                                                                                                    |                               |
| Osoba pisząca recenzje:                                   | ng Pontyline houself                                                                                                    | Wiadomość do recenzentów      |
| <b>i</b> Status pracy:                                    | Akceptacja przez osobę kierującą pracą zmian dokonanych przez autora pracy                                                               | (                             |
| <b>1</b> Status archiwizacji:                             | Do archiwizacji                                                                                                    |                               |
| Pliki                                                     | 2                                                                                                    |                               |
| rodzai: Praca   rozmiar: 4.2 MB                           | ff: (brak opisu)<br>jezyka polski [PL]   dodany 2015-03-03 przez                                                                         |                               |
| Wersja pracy: 1 (niezabvierdzona)                         |                                                                                                    | → Zobacz pliki                |

Uwaga: System APD wysyła powiadomienia o zadaniach do wykonania (np. praca do zatwierdzenia) na adres e-mail wprowadzony w systemie USOS.